# 遠隔管理ガイド

(URoad-TEC101)

Rev .1.0

# 2015.6.18

株式会社シンセイコーポレーション

# 目 次

| 1. 遠隔管理サーバ有効化        | 3  |
|----------------------|----|
| 1.1 Web サーバ接続        | 3  |
| 2. Telnet Client 接続  | 4  |
| 2.1.Telnet 機能有効化     | 4  |
| 3. SSH Client 接続     | 5  |
| 3.1.SSH 機能有効化        | 5  |
| 4. CLI コマンド          | 6  |
| 4.1. CLI コマンド リスト    | 6  |
| 4.1.1 CLI コマンド 使用目的  | 6  |
| 4.1.2 CLI コマンド 使用方法  | 6  |
| 4.2. CLI コマンド 実行及び結果 | 7  |
| 4.2.1 CLI コマンド別の実行結果 | 7  |
| 5. その他コマンド           | 19 |
| 5.1. ping            | 19 |
| 5.2. traceroute      | 19 |
| 5.3. TFTP            | 19 |
| 5.4. FTP             | 19 |

## 修正履歴

| Ver. | 改訂日付      | 改訂ページ 及び 内容 |
|------|-----------|-------------|
| 1.0  | 2015/6/18 | 新規作成 配布     |

# 1. 遠隔管理サーバ有効化

## 1.1 Webサーバ接続

WEB設定画面は、URoad-TEC101内のWEBサーバで実行され、WiMAX/WiMAX 2+への接続に関係 なく、WEB設定画面に接続することができます。WEBブラウザーを実行し、アドレス入力欄に192.168.100.2 54/mgrを入力します。WEB設定画面に接続する前にセキュリティのため、まずIDとパスワードを確認する画面 が表示されます。

http://192.168.100.254/mgr

Note

PCとURoad-TEC101がEthernetまたは、Wi-Fiで接続されている必要があります。 端末と接続されたPCのIPアドレスを自動設定に設定してください。

ユーザーの認証画面が表示されたら、ユーザー名とPWを入力後、「確認」ボタンをクリックします。 PWはシステム管理ページから変更することができます。初期値は下記の通りです。 WPS PINはURoad-TEC101のWPS PIN 番号です。

| ユーザー名 | manager |
|-------|---------|
| パスワード | WPS PIN |

| Windows セキュリティ                                                           | ×        |
|--------------------------------------------------------------------------|----------|
| URoad-TEC101 Web CU のサーバー 192.168.100.254 にはユーザー<br>パスワードが必要です。          | 名と       |
| 警告: このサーバーは、ユーザー名とパスワードを安全ではない方法<br>送信することを要求しています (安全な接続を使わない基本的な認証<br> | :<br>:)。 |
| ● 資格情報を記憶する                                                              |          |
| OK · キャンセ                                                                | 9L       |

参照) ユーザー認証画面

# 2. Telnet Client 接続

## 2.1.Telnet 機能有効化

WEB設定画面の 基本設定 → 上級設定ページでTelnet機能の有効または無効を設定することができます。

| URoad-TEC             |                 |                        | 1<br>Client ステータス更新                                                                                                    | SHINSEI<br>CORPORATION                                                                                                    |
|-----------------------|-----------------|------------------------|----------------------------------------------------------------------------------------------------|----------------------------------------------------------------------------------------------------|
| <b>基本設定</b><br>システム情報 | WAN設定<br>システム設定 | <b>ワイヤレス設定</b><br>時間設定 | <b>インターネット設定</b><br>ンステム統計 上級設定                                                                                        | ファイアウォール<br>システムログ                                                                                                    |
|                       | 上級設定            | 2                      | 上祝寺                                                                                                    |                                                                                                    |
| SSH<br>SSH<br>Tehet   | 「有効」▼           | 適用                     | ▲ 較設化<br>●SSH<br>SSH機能を設                                                                                               | 定します。                                                                                                    |
| Tehet<br>Tehet        |                 | 2 通用                   | SSH (Secure<br>遠隔操作する<br>ルです。SSHT<br>暗号化されて:<br><b>●Tehet</b><br>Tehet機能を想<br>Tehetとは、オ<br>ために使用す<br>Teheではか<br>れずに送信さ | SHell)とは、ネットワークに接続された機器を<br>ために使用するアプリケーション層のプロトコ<br>むよパスワード情報を含めて全てのデータが<br>送信されます。<br>設定します。<br>ットワーグに接続された機器を逸幅操作する<br>るアプリケーション層のプロトコルです。<br>スワード情報を含め全てのデータが暗号化さ<br>れます。 |

# Note Telnet機能設定は端末を再起動しても維持されます。しかし、Internetセキュリティに 問題がある可能性もあるため、使用後は、「無効」の設定にすることを推奨します。

# 3. SSH Client 接続

# 3.1.SSH機能有効化

WEB設定画面 基本設定 → 上級設定ページでSSH機能の有効または無効を設定できます。

| URoad-TE              |                 |                        | 1<br>Client ステータス更新                                                                 | SHINSEI<br>CORPORATION                                                                                         |
|-----------------------|-----------------|------------------------|-------------------------------------------------------------------------------------|----------------------------------------------------------------------------------------------------|
| <u>基本歌定</u><br>システム情報 | WAI設定<br>システム設定 | <b>ワイヤレス設定</b><br>時間設定 | <b>インターネット設定</b><br>ノステム統計 上級設定                                                     | <b>ファイアウォール</b><br>システムログ                                                                                      |
| SSH                   | 上級設定            |                        | 上級設定                                                                                |                                                                                                    |
| SSH<br>Tehet<br>Tehet | 有効 •            | 道<br>通用<br>通用          | ●SSH<br>SSH機能を設定<br>SSH(Secure S<br>遠隔操作するた                                         | Eします。<br>Hell)とは、ネットワークに接続された機器を<br>とめに使用するアプリケーション層のプロトコ                                                      |
|                       |                 |                        | ルです。SSHで<br>暗号化されて送<br>●Telnet<br>Telnet機能を誘<br>Telnetとは、ネ<br>ために使用する<br>Telnetではパス | はパスワード情報を含めて全てのデータが<br>ぎ信されます。<br>なします。<br>ットワークに接続された機器を遠隔操作する<br>らアプリケーション層のプロトコルです。<br>、ワード情報を含め全てのデータが暗号化さ |
|                       |                 |                        | ಸು ಕಾರಿ≾ಕಿತ∆ಸ                                                                       | 12.3.                                                                                                    |
|                       |                 |                        |                                                                                     |                                                                                                    |
|                       |                 |                        |                                                                                     |                                                                                                    |

#### Note SSH機能設定は、端末を再起動しても維持されます。しかし、Internetセキュリティに 問題がある可能性もあるため、使用後は、「無効」の設定にすることを推奨します。

# 4. CLI コマンド

## 4.1. CLI コマンド リスト

### 4.1.1 CLI コマンド 使用目的

下記のID及びパスワードを用いて、リモートまたはローカルでターミナルプログラムを使用し、URoad-TEC101の 簡単な情報確認及び設定変更が可能なコマンドをサポートし、TelnetまたはSSHで端末にアクセスが可能です。 以下はURoad-TEC101で提供するCLIコマンドリストです。

| ID       | manager             |
|----------|---------------------|
| Password | urtc1mgr@enterprise |

| 種類             | 内容                                    |
|----------------|---------------------------------------|
| current_mode   | 現在接続モード出力                             |
| switch_mode    | High Speed ↔ No Limit Mode 変更         |
| network_info   | 現在使用中のWiMAX/WiMAX 2+のIP/Gateway/DNS情報 |
| uim_info       | IMSI/UIMの情報出力                         |
| version_info   | 端末バージョン情報出力                           |
| wimax_signal   | WiMAX信号強度表示                           |
| wimax2_signal  | WiMAX 2+ 信号強度表示                       |
| wimax_info     | WiMAX状態情報                             |
| wimax2_info    | WiMAX 2+ 状態情報                         |
| device_info    | WiMAX MAC/IMEI情報出力                    |
| apn_info       | APN Table情報出力                         |
| attach_info    | 使用中のAPN情報出力                           |
| write_apn      | 使用中のAPN情報修正                           |
| factory_reset  | 工場初期化実行                               |
| reboot         | 端末再起動                                 |
| fwupdate       | SWアップデート実行                            |
| config_backup  | 端末設定情報保存                              |
| config_recover | 端末設定情報復元                              |

### 4.1.2 CLI コマンド 使用方法

Telnet または SSHで URoad-TEC101にログインし、上記のコマンドを使って端末情報確認及び、変更が可能です。例えば、"clicmd version\_info"を実行した場合、以下のような情報が出力されます。

| /tmp \$ clicmd version_i | nfo        |
|--------------------------|------------|
|                          |            |
| URoad-TEC101 version     | [1.0.6.1]  |
| WiFi version             | [9.5.5.36] |
| MTE-N100 version         | [0.9.2.1]  |
| UCM version              | [0.5.8.0]  |
| WiMAX2+ FW version       | [0.2.32.0] |
| WiMAX FW version         | [2.3.9.4]  |

# 4.2. CLI コマンド 実行及び結果

### 4.2.1 CLI コマンド別の実行結果

clicmdを実行する場合、情報出力及び設定例を表示します。各項目の出力結果は下記の通りです。

#### 4.2.1.1 current\_mode

現在接続中の通信モード(No Limit / High Speed)を表示します。

Ex) clicmd current\_mode

- No Limit モードの場合

| Current mode | [No Limit] |  |
|--------------|------------|--|
|              |            |  |

- High speed モードの場合

Current mode [High Speed]

#### 4.2.1.2 switch\_mode

current\_modeで現在の通信モードを確認します。High speed モードの場合、switch\_mode コマ ンドによって No Limit モードに変更されます。

Ex) clicmd switch\_mode

Switch Mode HS->NL Success

current\_modeで現在の通信モードを確認します。No Limit モードの場合、switch\_mode コマンド によってHigh speed モードに変更されます。

Ex) clicmd switch\_mode

Switch Mode NL->HS Success

#### 4.2.1.3 network\_info

ネットワークに接続して割り当てられたIP情報 (IP address / Gateway IP/ Primary DNS / Se condary DNS)を表示します。次のようにnetwork\_infoコマンドによってIP情報を確認することができます。

Ex) clicmd network\_info

WAN IP

[106.149.xxx.xxx]

| Gateway IP              | [106.149.xxx.xxx] |
|-------------------------|-------------------|
| Primary DNS Server IP   | [106.149xxx.xxx]  |
| Secondary DNS Server IP | [106.149.xxx.xxx] |

#### 4.2.1.4 uim\_info

uim\_info は、UIM内部の情報を出力します。 IMSI / UIM status情報を表示します。

Ex) clicmd uim\_info

| WiMAX2+ IMSI | [40697700000001] |
|--------------|------------------|
| UIM Status   | [inserted]       |

- WiMAX 2+ IMSI:端末に装着されたUIMのIMSI 情報
- UIM Status : UIMの装着状態を表示

#### 4.2.1.5 wimax\_signal

WiMAX 信号強度を表示します。

Ex) clicmd wimax\_signal

WiMAX Signal Level [5]

- WiMAX signal 範囲と意味

"-" : 圏外

signal level 範囲は 0 ~ 5

#### 4.2.1.6 wimax2\_signal

WiMAX 信号強度を表示します。

Ex) clicmd wimax2\_signal

WiMAX2+ Signal Level [4]

- WiMAX 2+ signal 範囲と意味 "-" : 圏外 signal level 範囲は 0 ~ 4

#### 4.2.1.7 wimax\_info

端末の WiMAX 情報を出力します。

Ex) clicmd wimax\_info

| WiMAX MAC Address | [00:1D:93:FE:DC:BA] |
|-------------------|---------------------|
|-------------------|---------------------|

```
WiMAX State [Connected]
```

WiMAX Signal Level [2]

- WiMAX 接続状態情報
- 1) WiMAX MAC Address: 端末の WiMAX MACアドレス
- 2) WiMAX State: WiMAXの接続状態情報
  - "Connected":網接続状態
  - "Connecting": 接続中
  - "OUTOFZONE":圈外

"-": 接続待機または接続失敗状態

```
3) WiMAX signal 範囲と意味
```

```
"-" : 圏外
```

signal level 範囲は 0 ~ 5

- WiMAX 2+に接続中、下記のように出力されます。

| WiMAX MAC Address  | [00:1D:93:FE:DC:BA] |
|--------------------|---------------------|
| WiMAX State        | [-]                 |
| WiMAX Signal Level | [-]                 |

#### 4.2.1.8 wimax2\_info

端末の WiMAX 2+ 情報を出力します。

| Ex) clicmd wimax2_info                |  |  |
|---------------------------------------|--|--|
| WiMAX2+ IMSI [40697700000001]         |  |  |
| WiMAX2+ State [Connected]             |  |  |
| WiMAX2+ Signal Level [3]              |  |  |
| - WiMAX 2+ 接続状態情報                     |  |  |
| 1) WiMAX 2+ IMSI : 端末に装着されたUIMのIMSI情報 |  |  |
| 2) WiMAX 2+ State : WiMAX2+の接続状態情報    |  |  |
| "Connected":網接続状態                     |  |  |
| "Connecting": 接続中                     |  |  |
| "Connect error": 接続失敗                 |  |  |
| "OUTOFZONE":圈外                        |  |  |
| "-":スキャニング                            |  |  |
| 3) WiMAX 2+ signal 範囲と意味              |  |  |
| "-" : 圈外                              |  |  |
| signal level 範囲は 0 ~ 4                |  |  |
| - WiMAXに接続中、下記のように出力されます。             |  |  |
| WiMAX2+ IMSI [40697700000001]         |  |  |
| WiMAX2+ State [-]                     |  |  |
| WiMAX2+ Signal Level [-]              |  |  |

#### 4.2.1.9 device\_info

端末 IMEI 及び WiMAX MAC address 表示します。

Ex) clicmd device\_info

| WiMAX2+ IMEI      | [35289806000001]    |
|-------------------|---------------------|
| WiMAX MAC Address | [00:1D:93:FE:DC:BA] |

#### 4.2.1.10 apn\_info

APN(Access Point Name) Tableは、WiMAX 2+ 接続時に使う Attach Infoをリストとして管理します。"clicmd apn\_info"を実行し端末に保存されている APN Table 情報を表示します。1 ~ 7番まで7個のAPN Table全体が表示されます。全部で8個のAPN Table情報が存在しますが、0番目 (デフォルト)のAPN情報は表示されません。APNリストの各項目の説明は下記の通りです。

- 1) ENABLED\_1 = APN Profile 使用設定(1:使用、0:不使用)
- write\_apnを使う場合、またはWeb UIで情報を修正する場合、設定されたAttach Infoの EN ABLED値が1に変更されます。ENABLED値は8個のリストの中で使用中のAttach infoのみ1に 設定され、残りは全て0に設定されます。 表示されたAPN情報の中、ENABLEDが1に設定されたも のがない場合、0番目(デフォルト)のAPN情報を使用中です。
- 2) PDN\_LABEL\_1= APN Profile 名
- 3) NI\_1=: APN 名
- 4) IP\_TYPE\_1=0: 使用IP形式(0: IPv4)
- 5) AUTH\_TYPE\_1= 認証形式 (0: PAP、1: CHAP)

基本値は 1 : CHAP です。

- 6) USERNAME\_1= 使用者名
- 7) PASSWORD\_1= 使用者パスワード

```
write_apn または Web UIの "WAN設定 → 認証設定"で APN Tableを修正しない場合、下記 のように基本設定を確認することができます。
```

Ex) clicmd apn\_info

| ENABLED_1=0   |
|---------------|
| PDN_LABEL_1=  |
| NI_1=         |
| IP_TYPE_1=0   |
| AUTH_TYPE_1=0 |
| USERNAME_1=   |
| PASSWORD_1=   |
| ENABLED_2=0   |
| PDN_LABEL_2=  |
| NI_2=         |
| IP_TYPE_2=0   |
| AUTH_TYPE_2=0 |
| USERNAME_2=   |
| PASSWORD_2=   |
| ENABLED_3=0   |
| PDN_LABEL_3=  |
| NI_3=         |
| IP_TYPE_3=0   |
| AUTH TYPE 3=0 |

| USERNAME_3=   |
|---------------|
| PASSWORD_3=   |
| ENABLED_4=0   |
| PDN_LABEL_4=  |
| NI_4=         |
| IP_TYPE_4=0   |
| AUTH_TYPE_4=0 |
| USERNAME_4=   |
| PASSWORD_4=   |
| ENABLED_5=0   |
| PDN_LABEL_5=  |
| NI_5=         |
| IP_TYPE_5=0   |
| AUTH_TYPE_5=0 |
| USERNAME_5=   |
| PASSWORD_5=   |
| ENABLED_6=0   |
| PDN_LABEL_6=  |
| NI_6=         |
| IP_TYPE_6=0   |
| AUTH_TYPE_6=0 |
| USERNAME_6=   |
| PASSWORD_6=   |
| ENABLED_7=0   |
| PDN_LABEL_7=  |
| NI_7=         |
| IP_TYPE_7=0   |
| AUTH_TYPE_7=0 |
| USERNAME_7=   |
| PASSWORD_7=   |

#### 4.2.1.11 attach\_info

現在使用中のAPN情報を表示します。Ex) clicmd attach\_info

ATTACH\_APN\_NAME=test.moda.ne.jp ATTACH\_IP\_TYPE=0 ATTACH\_AUTH\_TYPE=0 ATTACH\_USER\_ID=test@test.moda.ne.jp ATTACH\_PWD=password ※デフォルトのプロファイル"Internet"を選択時は、下記のように\*\*\*\*\*\*で表示されます。

```
ATTACH_APN_NAME=*******
```

```
ATTACH IP TYPE=*******
```

```
ATTACH_AUTH_TYPE=*******
```

```
ATTACH_USER_ID=*******
```

```
ATTACH_PWD=*******
```

- APN Parameter 説明
- 1) ATTACH\_APN\_NAME
  - (1) 接続 APN 名 (Access Point Name)
- 2) ATTACH\_IP\_TYPE
  - (1) 接続時使用するIP タイプを設定します。
  - (2) 設定範囲/意味
  - 0: 固定(IPv4)
- 3) ATTACH\_AUTH\_TYPE
  - (1) 接続時使用する認証タイプを設定します..
  - (2) 設定範囲/意味
  - 0: PAP、1: CHAP
- 4) ATTACH\_USER\_ID
  - (1) 接続 APN名(Protocol IDで使用)
- 5) ATTACH\_PWD
  - (1) 接続 APN Password

#### 4.2.1.12 write\_apn

端末がWiMAX 2+接続に使用する APN情報を修正します。APN情報は必ずご加入のWiMAX事業 者から指定された情報を入力してください。

※APN情報入力後、端末再起動により適用されます。

#### - write\_apn [apn name] [IP type] [auth\_type] [username] [password]

Ex) clicmd write\_apn apnname.ne.jp 0 1 user@apnname.ne.jp pw

APN Write Success

1) Parameter 説明

- [apn name] = : APN 名前

次のような文字が使用可能です。32文字まで入力可能です。

- [abcdefghijklmnopqrstuvwxyzABCDEFGHIJKLMNOPQRSTUVWXYZ0123456789!# \$()\*-./=@[]^``{|}~]
- [IP type] =使用IP形式(0: IPv4)
- [auth\_type] = 認証形式 (0: PAP、1: CHAP)
- [username] = 使用者名
  - 次の文字が使用可能です。45文字まで入力可能です。
  - [abcdefghijklmnopqrstuvwxyzABCDEFGHIJKLMNOPQRSTUVWXYZ0123456789.-\_/ @]
- [password] = 使用者パスワード

次の文字が使用可能です。16文字まで入力可能です。

[abcdefghijklmnopqrstuvwxyzABCDEFGHIJKLMNOPQRSTUVWXYZ0123456789!#  $()*+-./:;>=?@[] {}]$ 

- 正常にAPN Writeが実行された場合、上記のように「success」メッセージが出力されます。Para meterに誤入力があった場合は "write apn fail" と表示され、usage メッセージが表示さ れます。
- 2) APN 設定値確認
  - (1) 設定された、APN 情報は "clicmd attach info" コマンドで確認ができます。
  - (2) "clicmd apn\_info" コマンドでも確認が可能です。ENABLED\_1項目の APN 情報が記 入されたことを確認します。clicmdを使って、APN書き込みをする場合、ENABLED 1のみに 入力されるようになっており、PDN\_LABEL\_1は、write\_apnでサポートされていないため「Ma nager-Profile」(固定)で設定されます。ただし、WEB設定画面では変更可能です。

ENABLED 1=1

PDN\_LABEL\_1=Manager-Profile

NI 1= [apn name]

IP\_TYPE\_1= [pdn type]

AUTH\_TYPE\_1= [auth\_type]

USERNAME\_1= [username]

PASSWORD\_1= [password]

※WEB設定画面で提供する「追加」及び「削除」機能は提供しておりません。

Ex) clicmd write\_apn Internet

**APN Write Success** 

- Internet: APN情報デフォルト設定

#### 4.2.1.13 factory\_reset

端末を工場出荷時の状態に戻します。実行後、端末は自動再起動をします。

Ex) clicmd factory\_reset

コマンド実行時に下記のように実行可否を確認します。「y」または「Y」を入力する場合のみ動作します。

clicmd factory\_reset: execute [y/n]?

実行後、端末は再起動されます。

Factory Reset Succeeded

#### 4.2.1.14 reboot

端末の再起動を実行します。

Ex) clicmd reboot

コマンド実行時に下記のように実行可否を確認します。「y」または「Y」を入力する場合のみ動作します。

clicmd reboot: execute [y/n]?

実行後、以下のメッセージが表示され、端末が再起動します。

Reboot Success.

#### 4.2.1.15 fwupdate

端末のRemote アップデートを実行します。

Ex) clicmd fwupdate

コマンド実行時に下記のように実行可否を確認します。「y」または「Y」を入力する場合のみ動作します。

clicmd fwupdate: execute [y/n]?

実行後、以下のメッセージが表示され、その後の動作は状況によって異なります。

Software update start.

#### 1) 動作

- FW アップデートサーバーに new versionがある場合、software updateが実行されます。

- 2) コマンド実行結果
  - 2.1) アップデート成功

Software update start. Software update success.

2.2) アップデート失敗

(1) サーバに接続できない場合、またはOTAアップデート失敗の場合

Software update start.

No such file or directory

Software download fail.

(2) サーバ接続はできるがOTAアップデートバージョンが有効ではない場合

端末のバージョンが最新バージョンの場合、アップデートを実行せず下記のメッセージが表示され ます。

Software update start.

Software already latest version.

#### 4.2.1.16 config\_backup

#### - config\_backup

コマンドにparameterを指定せず実行した場合は、URoad-TEC101内部にバックアップファイルを生成します。

端末内部に生成されたバックアップファイルは、揮発性メモリに保存されるため、端末再起動時には削除されます。

バックアップされる設定項目は下記の「〇」項目となります。

| WEB 設定画面項目【manager】アカウント バックアップ項目 |        |                 | バックアップ項目 |
|-----------------------------------|--------|-----------------|----------|
| 基本設定シス                            |        | admin アカウント設定   | 0        |
|                                   | システム設定 | manager アカウント設定 | 0        |

|              |                   | ソフトウェアアップデート                | × |
|--------------|-------------------|-----------------------------|---|
|              |                   | 自動アップデート                    | × |
|              |                   | 設定保存/復元                     | × |
|              |                   | 工場出荷時設定復元                   | × |
|              |                   | システム再起動                     | × |
|              |                   | 自動再起動                       | 0 |
|              | 時間設定              | NTP 設定                      | 0 |
|              | >                 | 通信量カウンター                    | × |
|              | ン人テム統計            | 通信量カウンターのリセット               | × |
|              |                   | SSH                         | 0 |
|              | 上极設定              | Telnet                      | 0 |
|              | システムログ            | システムログ                      | 0 |
|              | UIM 管理            | UIM 情報                      | × |
| WAN<br>≣∿r≑r | 通信モード設定           | 通信モード設定                     | 0 |
| 設上           | プロファイル設定          | APN プロファイル                  | 0 |
|              |                   | 基本設定                        | 0 |
|              | リイヤレス設定           | Wi-Fi 送信出力の省電力設定            | 0 |
|              |                   | SSID 選択                     | 0 |
|              | ワイヤレスセキュリティ       | SSID1/2 セキュリティモード           | 0 |
|              |                   | WPA                         | 0 |
| リイヤレス        | WPS 設定            | WPS 設定                      | 0 |
| 設上           |                   | WPS PIN 設定                  | 0 |
|              |                   | WPS サマリー                    | 0 |
|              |                   | WPS リセット                    | × |
|              | ステーションリスト         | 無線ネットワーク                    | × |
|              | Wi-Fi のオン/オフ      | Wi-Fi のオン/オフ                | × |
|              | LAN 設定            | LAN 設定                      | 0 |
|              | DHCP/DDNS 設定      | DHCP 設定                     | 0 |
| 1ノターイット      |                   | DDNS 設定                     | 0 |
| 設定           | DHCP 上級設定         | DHCP 上級設定                   | 0 |
|              | DHCP クライアント       | LAN DHCP 接続リスト              | × |
|              | DMZ               | DMZ 設定                      | 0 |
|              |                   | 仮想サーバ設定                     | 0 |
|              | ホートノオワーティング       | システム上の仮想サーバ                 | 0 |
|              | MAC/IP/ポートフィルタリング | 基本設定                        | 0 |
|              |                   | MAC/IP ポートフィルタ設定            | 0 |
| ファイアーウォール    |                   | システム上の MAC/IP/ポートフィルタリングルール | 0 |
| 設定           |                   | WAN から Ping 接続              | 0 |
|              | シフニルファノマーウィーリ     | WEB 設定画面のセキュリティ             | 0 |
|              | ンステムノバイアーリオール     | VPN パススルー                   | 0 |
|              |                   | Ping テスト                    | × |
|              | コンテンツフィルタ設定       | 制限するコンテンツ                   | 0 |
|              |                   | 設定済みコンテンツフィルタ               | 0 |

バックアップファイル名は、「URoad-TEC101\_001D93ABCDEF\_20140913.bin」と生成され、端末のMAC addressと バックアップを実行した年月日(yyyymmdd)を組み合わせたファイル名で /tmp/に バックアップファイルを生成します。 (Windows OSでFTPサーバ使用時、Windowsファイアウォール機能を使用しない、または例外処理に 登録しないとバックアップファイルのアップロード及びダウンロードができません。)

Ex) clicmd config\_backup

Config backup saved to /tmp/URoad-TEC101\_001D93ABCDEF\_20140913.bin

Need more parameters to put backup file on FTP server

clicmd config\_backup [User Name] [Password] [FTP server IP]

- config\_backup [username] [password] [ftp\_server\_ip]

1) バックアップファイルを FTP サーバに転送する場合は、下記のように実行します。実行完了後、FTP サーバにバックアップファイルが正常に送信されたことを確認してください。ネットワーク状態が不安定な場合 やネットワークに接続されていない場合は転送できません。

Ex) clicmd config\_backup username password xxx.xxx.xxx

Connecting to xxx.xxx.xxx (xxx.xxx.xxx.21)

ftpput: cmd (null) (null)

ftpput: cmd USER ID

ftpput: cmd PASS PW

ftpput: cmd TYPE I (null)

ftpput: cmd PASV (null)

ftpput: cmd STOR URoad-TEC101\_001D93ABCDEF\_20140913.bin

ftpput: cmd (null) (null)

ftpput: cmd QUIT (null)

2) FTPサーバの ID/PW誤入力時、下記のように FTPサーバへのログイン失敗メッセージが表示されます。

ftpput: unexpected server response to PASS: 530 Login or password incorrect !

3) FTPサーバの入力した ID / PW の書き込み権限がない場合は、下記のように失敗のメッセージが 表示されます。

ftpput: cmd STOR URoad-TEC101\_001D93ABCDEF\_20140913.bin

ftpput: unexpected server response to STOR: 550 Permission denied

4) ネットワーク状態が不安定な場合や接続されていない場合、下記のように待機モードになり、180秒後 に時間超過で終了します。

Connecting to xxx.xxx.xxx (xxx.xxx.xxx.21)

ftpput: cannot connect to remote host (xxx.xxx.xxx): Connection timed out

#### 4.2.1.17 config\_recover

#### config\_recover [/tmp/filename]

: バックアップファイルを指定し、設定内容を復元する為のコマンドです。実行前にバックアップファイルが存在 するか必ず確認してください。

(Windows OSでFTPサーバ使用時、Windowsファイアウォール機能を使用しない、または例外処理に 登録しない場合は、バックアップファイルのアップロード及びダウンロードができません。) Ex) config\_recover /tmp/URoad-TEC101\_001D93ABCDEF\_20140913.bin

Restore Succeeded

入力したファイルがない場合は、下記のようにエラーメッセージが表示されます。

config file not found

- config\_recover [username] [password] [ftp\_server\_ip] [filename]

1) ftp サーバにあるバックアップファイルを指定し、設定内容を復元する際に使用するコマンドです。ネット ワーク状態が不安定な場合、またはネットワーク接続されていない場合は、FTP接続及びダウンロードがで きず復元に失敗します。

Ex) clicmd config\_recover username password xxx.xxx.xxx URoad-TEC101\_001D93ABCDEF\_2014 0913.bin

Connecting to xxx.xxx.xxx (xxx.xxx.xxx.21)

ftpget: cmd (null) (null)

ftpget: cmd USER ID

ftpget: cmd PASS PW

ftpget: cmd TYPE I (null)

ftpget: cmd PASV (null)

ftpget: cmd SIZE URoad-TEC101\_001D93ABCDEF\_20140913.bin

ftpget: cmd RETR URoad-TEC101\_001D93ABCDEF\_20140913.bin

ftpget: cmd (null) (null)

ftpget: cmd QUIT (null)

Restore Succeeded

2) FTPサーバの ID/PW を間違って入力した場合は、下記のように FTPサーバへのログイン失敗メッセ ージが表示されます。

ftpget: unexpected server response to PASS: 530 Login or password incorrect ! config recover fail.

3) FTPサーバの ID/PW誤入力時、下記のように FTPサーバへのログイン失敗メッセージが表示されます。

ftpget: unexpected server response to RETR: 550 Permission denied config recover fail.

4) ネットワーク状態が不安定な場合や接続されていない場合、下記のように待機モードになり、180秒後 に時間超過で終了します。

Connecting to xxx.xxx.xxx (xxx.xxx.xxx.21)

ftpput: cannot connect to remote host (xxx.xxx.xxx): Connection timed out

\* config\_backupで生成された「URoad-TEC101\_001D93ABCDEF\_20140913.bin」のようなファイル名 は任意に変更することが可能です。ただし、ファイル名の変更時には、使用しているOSがサポートする文字列であれば 特に問題はありませんが、ASCII文字の使用を推奨します。

\* config\_recoverコマンドでバックアップしたconfigを復元する場合、すべての設定がバックアップ時の設定に復元

されます。また、他の端末でバックアップしたconfigを復元した場合は、Wi-FiのSSIDなどもバックアップした端末と同設定に復元されますので、ご注意ください。

#### 4.2.1.18 version\_info

| _ | MTE-N100 | モジュールに対するバージョン情報を出力します。 |
|---|----------|-------------------------|
|   |          |                         |

| URoad-TEC101 version | [1.0.6.1]  |  |
|----------------------|------------|--|
| WiFi version         | [9.5.5.36] |  |
| MTE-N100 version     | [0.9.0.1]  |  |
| UCM version          | [0.5.8.0]  |  |
| WiMAX 2+ FW version  | [0.2.32.0] |  |
| WiMAX FW version     | [2.3.9.4]  |  |

## 5. その他コマンド

#### 5.1. ping

リモートまたはローカルでターミナルプログラムを使用し、URoad-TEC101の簡単なネットワーク通信状態を確認 することができます。一般的なPingコマンドと同一ですが、URoad-TEC101ではsudoコマンドを使用してください。

- sudo ping 8.8.8.8

/tmp \$ **sudo** ping 8.8.8.8 PING 8.8.8.8 (8.8.8.8): 56 data bytes 64 bytes from 8.8.8.8: seq=0 ttl=43 time=171.502 ms 64 bytes from 8.8.8.8: seq=1 ttl=43 time=152.138 ms 64 bytes from 8.8.8.8: seq=2 ttl=43 time=152.142 ms 64 bytes from 8.8.8.8: seq=3 ttl=43 time=156.167 ms

#### 5.2. traceroute

リモートまたはローカルでターミナルプログラムを使用し、URoad-TEC101のネットワーク通信状態や経路情報を 確認することができます。一般的なtracerouteコマンドと同一ですが、URoad-TEC101ではsudoコマンドを 使用してください。

- sudo traceroute 8.8.8.8

```
/tmp $ sudo traceroute 8.8.8.8
traceroute to 8.8.8.8 (8.8.8.8), 30 hops max, 38 byte packets
1 192.168.44.254 (192.168.44.254) 4.289 ms 3.847 ms 3.975 ms
2 192.168.80.254 (192.168.80.254) 71.968 ms 87.932 ms 91.889 ms
:
```

#### 5.3. TFTP

リモートまたはローカルでターミナルプログラムを使用し、URoad-TEC101でファイルのアップロード/ダウンロードが できます。

#### 5.4. FTP

リモートまたはローカルでターミナルプログラムを使用し、URoad-TEC101でファイルのアップロード/ダウンロードができます。